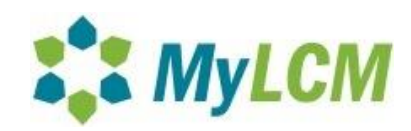

### <u>Contractors Using the MyLCM System</u> <u>Seattle Housing Authority (SHA) projects</u>

### Step 1 – Registering in to the MyLCM System:

Go to: https://app.mylcm.com

If you have ever registered in MyLCM, regardless of the agency, you do NOT need to register again. Simply login using the same username/password as before and go to Company>Manage Company to 'Add Agency' of 'Seattle Housing Authority (SHA)'. Any problems doing so, please contact support @ <a href="https://www.low.org">lcm-support@hillintl.com</a>.

All other users click the 'Register' button to continue.

|                  | Login        |
|------------------|--------------|
| <u>U</u> ser Nam | e:           |
| Passwor          | d:           |
|                  | ogin         |
| Earget v         | our password |

Enter all mandatory fields (in bold text)

You will need to select 'Seattle Housing Authority (SHA)' as the Agency you will be working for.

Your company only should register once, regardless of the # of projects you will work on for SHA.

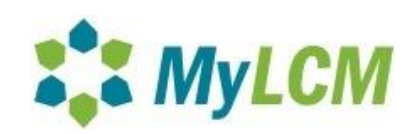

|                          |                                                                                                    |                          | TRS Sys                                     |
|--------------------------|----------------------------------------------------------------------------------------------------|--------------------------|---------------------------------------------|
|                          |                                                                                                    |                          |                                             |
|                          |                                                                                                    |                          |                                             |
|                          |                                                                                                    |                          |                                             |
| Registration Form (pla   | ease note that the field with bold label is required)                                                |                          |                                             |
| Agency:                  | Seattle Housing Authority (SHA)                                                                      | Tax Payer ID:            | 12-3456789                                  |
| Company Name/Legal       | Test Company                                                                                         | Phone:                   | 206-555-1212                                |
| Entity Name:             | 100 Could Date                                                                                       |                          | (111)123-4567 / with ext. (111)123-4567-890 |
| Address Contd:           | 150 Seattle Drive                                                                                    | Alternate Phone:         | 200-015-2450                                |
| Country:                 | ® USA O Canada                                                                                       | State Employer ID:       | 208-813-3438                                |
| State:                   | WA                                                                                                   | State License Board No.: |                                             |
| City:                    | Seattle                                                                                              | Workers Comp Carrier:    |                                             |
| Zip:                     | 98109                                                                                                | Doing Business As:       |                                             |
|                          |                                                                                                    |                          |                                             |
| Contact Information      |                                                                                                    |                          |                                             |
| Last Name:               | Doe                                                                                                  | Direct Phone:            | 206-615-3472                                |
| First Name:              | John                                                                                                 | Cell Phone:              |                                             |
| Title:                   | President                                                                                            | Email Address:           | JDoe@test.com                               |
| C                        |                                                                                                    |                          |                                             |
| company information      |                                                                                                    |                          |                                             |
| Business Structure:      | Corporation O Limited Liability Company O Partnership O Limited Liability Partnership                |                          |                                             |
|                          | O Joint Venture O Individual O Other                                                                 |                          |                                             |
| Business Type:           | ○ Consultant      Contractor      O Trucker      Supplier      Manufacturer      Other business Type |                          |                                             |
|                          |                                                                                                    |                          |                                             |
| Certified Information    |                                                                                                    |                          |                                             |
| Is Your Company DBE, ME  | BE River One                                                                                         |                          |                                             |
| or WBE Certified?        | o res o no                                                                                           |                          |                                             |
| Ownership 🔘 🕘 🔘          | PE                                                                                                   |                          |                                             |
| DDE MDE WI               |                                                                                                    |                          |                                             |
| Your User Name and Pass  | word                                                                                                 |                          |                                             |
| -                        |                                                                                                    |                          |                                             |
| User Name:               | JDoe@test.com                                                                                        |                          |                                             |
| Password:                |                                                                                                    |                          |                                             |
| Security Question:       | Dog's Name                                                                                           |                          |                                             |
| Security Answer:         | Spot                                                                                                 |                          |                                             |
| nover version and solar. |                                                                                                    |                          |                                             |

#### When first registering in MyLCM, all highlighted fields need to be added. (See Above)

Make sure your email address is spelled correctly; it will be your username.

Password should contain at least 8 characters, with one of those being a special character (i.e. ! @ \*, etc.).

#### Example: contractor!

Once you register, you will not see projects until you have contacted whomever your contract is with to let them know you have registered and can be assigned to the project. If you are the Prime contractor, SHA will assign you. If you have subcontractors of your own, you will assign them (discussed in Step 7).

# Note: Once you have been assigned to a project, the 'Help' menu will appear and you may view the Contractor's user manual.

Once registered in MyLCM go into project and update company information. You can update this information by going to Company>Manage Company.

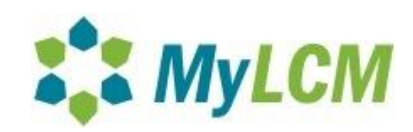

### \*\* All highlighted fields are required as a Seattle Housing Authority contractor.

|                                       |                                                                                                    |                                                              |                                                                                                    | Username: JDoe@test |
|---------------------------------------|----------------------------------------------------------------------------------------------------|--------------------------------------------------------------|----------------------------------------------------------------------------------------------------|---------------------|
| View Company Details                  | s (All field names in bold type are required)                                                                                                    |                                                              |                                                                                                    |                     |
|                                       |                                                                                                    |                                                              |                                                                                                    | Gan Save 🚫 Can      |
| ompany Profile Certi                  | fication Info NAICS                                                                                                    |                                                              |                                                                                                    |                     |
| Agency:                               | Seattle Housing Authority                                                                                                    | Tax Payer ID:                                                | 12-3455678                                                                                                    |                     |
|                                       | Add Agency                                                                                                    | Phone:                                                       | 206-555-1212                                                                                                    |                     |
| Company Name:                         | Test Company                                                                                                    |                                                              | (111)123-4567 / with ext. (111)123-4567-890                                                                                                    |                     |
| Address:                              | 190 Seattle Drive                                                                                                    | Alternate Phone:                                             | NAMES AND ADDRESS OF A DESCRIPTION OF A DESCRIPTION OF A |                     |
| Address Contd:                        |                                                                                                    | Fax:                                                         | 206-615-3456                                                                                                    |                     |
| Country:                              | 🖲 USA 💿 Canada                                                                                                    | Contractor's License No.:                                    |                                                                                                    |                     |
| State                                 | WA                                                                                                    | DUNS Number:                                                 |                                                                                                    |                     |
| City:                                 | Seattle                                                                                                    | Doing Business As:                                           |                                                                                                    |                     |
| Cip:                                  | 98109                                                                                                    | Year Founded:                                                |                                                                                                    |                     |
|                                       |                                                                                                    | Accounting Profile:                                          | LCM Excel/XML                                                                                                    |                     |
| Contact Information                   |                                                                                                    |                                                              |                                                                                                    |                     |
| ast Name:                             | Doe                                                                                                    | Direct Phone #1                                              | 206-615-3472                                                                                                    |                     |
| First Name:                           | lohn                                                                                                    | Cell Phone #:                                                | 200 010 0472                                                                                                    |                     |
| litle:                                | President                                                                                                    | Email Address:                                               | IDoe@test.com                                                                                                    |                     |
|                                       |                                                                                                    |                                                              |                                                                                                    |                     |
| Company Information                   | 8<br>                                                                                                    |                                                              |                                                                                                    |                     |
| Business Structure:<br>Business Type: | Corporation     Limited Liability Corporatio     Limited Liability Partnership      Joint Venture     Other     Consultant     Contractor     Trucker     Consultant     Consultant     Consultant     Contractor     Consultant | <ul> <li>Partnership</li> <li>Sole Proprietorship</li> </ul> |                                                                                                    |                     |
| s Section 32                          | Supplier Manufacturer Other Business Type                                                                                                    | Business Ethnicity                                           | < Desse Select>                                                                                                    |                     |
| s de Trees                            | 011-1                                                                                                    | business connects.                                           | - Frede Science - Inter                                                                                                    |                     |
| rade Type:                            | Other                                                                                                    |                                                              |                                                                                                    |                     |
| equired Hours Per We                  | ek:                                                                                                    |                                                              |                                                                                                    |                     |
|                                       |                                                                                                    |                                                              |                                                                                                    |                     |
|                                       |                                                                                                    |                                                              |                                                                                                    |                     |
|                                       |                                                                                                    |                                                              |                                                                                                    |                     |
|                                       |                                                                                                    |                                                              |                                                                                                    |                     |
| Company Project                       | Reports Admin                                                                                                    |                                                              |                                                                                                    | Loqout TRS LCM Syst |
| View Company Detail                   | s (All field names in bold type are required)                                                                                                    |                                                              |                                                                                                    | Username: JDoe@test |
|                                       |                                                                                                    |                                                              |                                                                                                    | 🚽 Save 🚫 Can        |
| ompany Profile Certi                  | ification Info NAICS                                                                                                    |                                                              |                                                                                                    |                     |
|                                       | Rupp content                                                                                                    |                                                              |                                                                                                    |                     |

While waiting to be assigned to the project there are setup steps that can be completed for your company:

#### Step 2 - Adding additional Users:

To add any additional users necessary for your company, from the 'Admin' menu, select 'Manage Users'. On the User List screen, click the 'Add New' button.

| Yiew User List (Double-click any row to edit or delete) |                 |    |  |  |  |  |  |
|---------------------------------------------------------|-----------------|----|--|--|--|--|--|
| 🕂 Add New                                               | <u>S</u> earch: |    |  |  |  |  |  |
| UserName 🖞                                              | UserName 🖑      |    |  |  |  |  |  |
| CamilleBalsamel                                         | o@tru-val.c     | om |  |  |  |  |  |

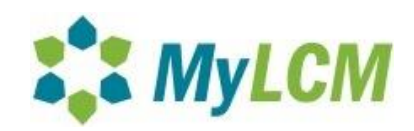

Select the applicable role for the user - Data Entry, Submitter, or Company Admin.

Note: Anyone submitting CPR's will need to upload a cropped .jpg of their signature See Appendix 1 of the User Manual for further information.

Supply a user ID (enter email address), password, security question/answer, and user's full name/title. These fields are mandatory for all users.

The user can then login and go back to 'Admin'>'Manage Users' to update their password and security information.

#### Step 3 - Manage Company Classes and Crafts:

Note: If you are not yet assigned to a project, proceed to step 4 and come back to this step once you are assigned.

From the 'Company' menu select the 'Manage Company Classes and Crafts' option.

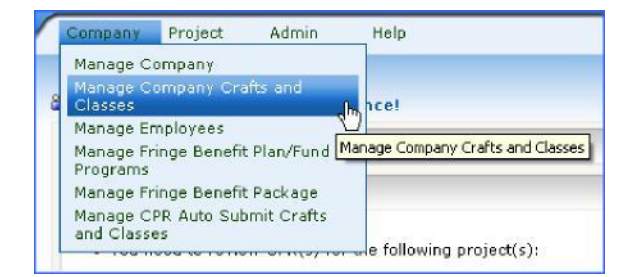

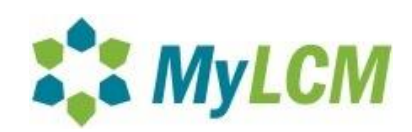

#### Select the State, County, and Project:

| lect State: WA 💌<br>lect County: King 💌<br>lect Project: Center Stair Tower Rebuild 💌                                                                                                    |   |
|----------------------------------------------------------------------------------------------------|---|
| pplicable Crafts and Classes:                                                                                                    |   |
| ARPENTER/Piledriverman<br>CEMENT MASON/Mason Tender-Cement/Concrete<br>dectrician/ELECTRICIAN<br>ronworker/Reinforcing Structural and Ornamental<br>ABORER/Grade Checker, Pipelayer<br>ABORER/Mason Tender-Brick<br>ABORER/Mason Tender-Cement/Concrete<br>DPERATING ENGINEERS/Group 1-Cranes 45 tons thru 99 tons, under 150 ft of boom (including jib with at<br>DPERATING ENGINEERS/Group 1-Cranes 45 tons thru 99 tons, under 150 ft of boom (including jib with at<br>DPERATING ENGINEERS/Group 1-Dozer D-10<br>DPERATING ENGINEERS/Group 1-Loader- overhead 6 yards to, but not including 8 yards<br>DPERATING ENGINEERS/Group 1-Loader- overhead 6 yards to, but not including 8 yards<br>DPERATING ENGINEERS/Group 1A-Cranes, 100 tons thru 199 tons, oz 150 ft of boom (including jib with a<br>DPERATING ENGINEERS/Group 1A-Cranes, 200 to 300 tons, or 250 ft of boom (including jib with attachme<br>DPERATING ENGINEERS/Group 1AA-Cranes 200 to 300 tons, or 250 ft of boom (including jib with attachme<br>DPERATING ENGINEERS/Group 1AA-Cranes 200 to 300 tons, or 300 ft of boom (including jib with attachme<br>DPERATING ENGINEERS/Group 1AA-Cranes-over 300 tone, or 300 ft of boom (including jib with attachme<br>DPERATING ENGINEERS/Group 1AA-Cranes-over 300 tone, or 300 ft of boom (including jib with attachme<br>DPERATING ENGINEERS/Group 2-Crane 0iler-100 Tons and Over<br>DPERATING ENGINEERS/Group 2-Cranes, 20 tons thru 44 tons with attachments<br>DPERATING ENGINEERS/Group 2-Dranes, 20 tons thru 44 tons with attachments<br>DPERATING ENGINEERS/Group 2-Dranes, 20 tons thru 44 tons with attachments<br>DPERATING ENGINEERS/Group 2-Dranes, 20 tons thru 44 tons with attachments<br>DPERATING ENGINEERS/Group 2-Dranes, 20 tons thru 44 tons with attachments<br>DPERATING ENGINEERS/Group 2-Dranes, 20 tons thru 44 tons with attachments<br>DPERATING ENGINEERS/Group 2-Dranes, 20 tons thru 44 tons with attachments<br>DPERATING ENGINEERS/Group 2-Dranes, 20 tons thru 44 tons with attachments<br>DPERATING ENGINEERS/Group 2-Dranes, 20 tons thru 44 tons with attachments<br>DPERATING ENGINEERS/Group 2-Dra | × |
| elected Crafts and Classes:                                                                                                    |   |
| CARPENTER/Including Formwork, Drywall Hanging and Acoustical Ceiling Instal<br>ABORER/Common or General<br>PAINTER/Drywall Finisher/Taper<br>VAINTER/Boller and Spray                                                                                                    | * |

This will list all of the applicable crafts and classes for the specified project.

From the "Available Crafts and Classes" table above, highlight only the applicable craft(s)/class(es) that pertain to your employee(s) and click the " The "button. This will create a list in the "Selected Crafts and Classes" box for your company.

Note: To select multiple crafts, hold the "Ctrl' key and select the crafts and classes.

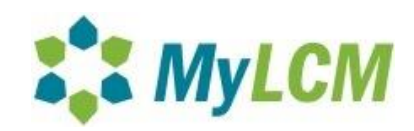

| Select Frequently Used Crafts and Classes                                                                                                    |        |
|----------------------------------------------------------------------------------------------------|--------|
|                                                                                                    | 🔛 Save |
| Select State: FL •                                                                                                    |        |
| Select County: Miami-Dade +                                                                                                    |        |
| Select Project: Tire Leasing and Related Services for Miami-Dade Transit 👻                                                                                                    |        |
| Applicable Crafts and Classes:                                                                                                    |        |
| BLDG - BRICKLAYERS & ALLIED CRAFTSHEN/General Foreman<br>BLDG - BRICKLAYERS & ALLIED CRAFTSHEN/Industrial Rates<br>BLDG - BRICKLAYERS & ALLIED CRAFTSHEN/Industrial Support & Clean Up Personennel (2)<br>BLDG - BRICKLAYERS & ALLIED CRAFTSHEN/Refractory Rates<br>BLDG - BRICKLAYERS & ALLIED CRAFTSHEN/Refractory Rates<br>BLDG - BRICKLAYERS & ALLIED CRAFTSHEN/Refractory Rates<br>BLDG - BRICKLAYERS & ALLIED CRAFTSHEN/Refractory Rates<br>BLDG - BRICKLAYERS & ALLIED CRAFTSHEN/Refractory Rates<br>BLDG - BRICKLAYERS & ALLIED CRAFTSHEN/Rie finishers<br>BLDG - BRICKLAYERS & ALLIED CRAFTSHEN/Rie Finishers<br>BLDG - CAPPENTERS/Foremen (12 or more workers)<br>BLDG - CAPPENTERS/Foremen (12 or more workers) |        |
| BLDG - DRIVWALL HANGERS AND FINISHERS/Drywall Finishing/Taping<br>BLDG - DRIVWALL HANGERS AND FINISHERS/Drywall Hanger<br>BLDG - ELECTRICAL WORKERS (ELECTRIC SIGNI/Foremen<br>BLDG - ELECTRICAL WORKERS (ELECTRIC SIGNI/Foremen-High Hazardous locations<br>BLDG - ELECTRICAL WORKERS (ELECTRIC SIGNI/Foremen-High Hazardous locations<br>BLDG - ELECTRICAL WORKERS (ELECTRIC SIGNI/General Foremen<br>BLDG - ELECTRICAL WORKERS (ELECTRIC SIGNI/General Foremen-High Hazardous locations<br>BLDG - ELECTRICAL WORKERS (ELECTRIC SIGNI/Wreman                                                                                                    |        |
| ** **                                                                                                    |        |
| Selected Crafts and Classes:                                                                                                    |        |
| BLDG - CARPENTERS/Carpenters                                                                                                    | ·      |

Once all the crafts needed are selected, Click 'Save' in the top right hand corner.

#### Step 4 - Manage Employees:

From the 'Company' menu, select 'Manage Employees' to enter all of the employees working on the project.

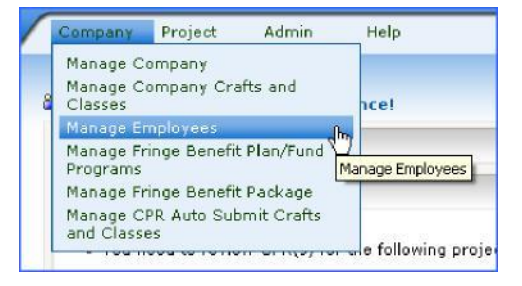

Click on 'Add New' to add an employee, or double click an existing employees name to edit.

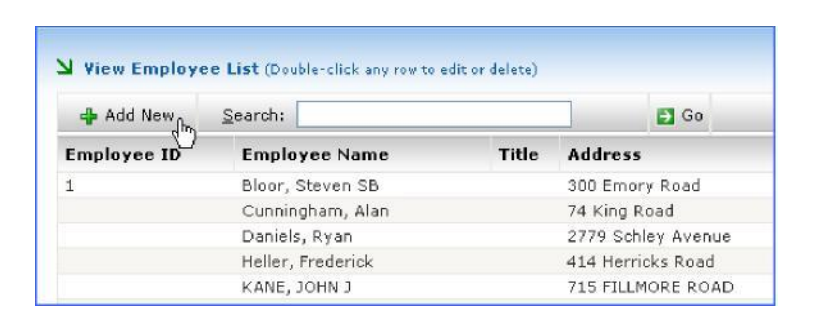

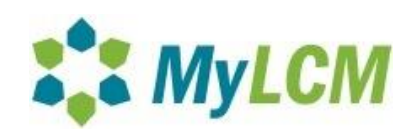

A new screen with multiple tabs will appear.

- Employee Information
- Craft and Classes
- Project Determination Dates
- Documents (For existing employee profiles)

| Company Project Repo                | rts Admin Help                             |                                   |                  | Loqout           | S LCM System |
|-------------------------------------|--------------------------------------------|-----------------------------------|------------------|------------------|--------------|
| Edit Employee (All field names in t | bold type are required)                    |                                   |                  | osername: zoespo | penorman.co  |
|                                     |                                            |                                   |                  | Save             | S Cancel     |
| mployee Info Crafts and Cl          | lasses Documents Project Termination Dates |                                   |                  |                  |              |
| Employee ID:                        | 001                                        | Address (No P.O. Boxes):          | 102 lark street  |                  |              |
| Salutation:                         | < Please Select> 💌                         |                                   |                  |                  |              |
| First Name:                         | Alan                                       | Country!                          | USA Canada       |                  |              |
| Middle Initial:                     |                                            | State                             | WA               |                  |              |
| Last Name:                          | Hoffer                                     | City:                             | Aberdeen         |                  |              |
| Suffix:                             |                                            | Zip:                              | 98301            |                  |              |
| Title:                              |                                            | Contact Phone Number:             |                  |                  |              |
| Date of Bith (mm/dd/w               | inar)                                      | Office Phone Number:              |                  |                  |              |
|                                     |                                            | Union Name:                       | Local 4          |                  |              |
| SSN:                                | 000-00-5551                                | Hire Date:(mm/dd/yyyy)            | 4/16/2011        |                  |              |
| Marital Status:<br>Exemption:       | < Please Select>                           | Termination Date:<br>(mm/dd/yyyy) |                  |                  |              |
| Ethnicity                           | 01 - White Americans                       | Employee Status:                  | Enabled Disabled |                  |              |
| Gender                              | Male Generale                              | Is Section 3?                     |                  |                  |              |
|                                     | e mare e remare                            | Te New Hire?                      |                  |                  |              |

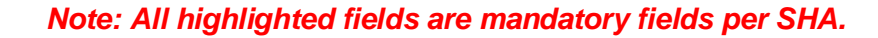

Complete the 'Employee Info' tabs required fields. If you have done Step 3, click on the 'Crafts and Classes' tab to select the job class(es) that this individual works.

\*If you have not done Step 3, click 'Save' to save employee data now. Once the crafts and classes are selected in Step 3 you can then return to the 'Crafts and Classes' tab for your employees to select.

| New Employee (Al   | field names in bold type a | re required)                                                                                                    |                                           | Use        | rname: zoespop@ho |
|--------------------|----------------------------|----------------------------------------------------------------------------------------------------|-------------------------------------------|------------|-------------------|
|                    |                            |                                                                                                    |                                           |            | 🛃 Save 🔕          |
| loyee Info Crafts  | and Classes Proje          | act Termination Dates                                                                                                 |                                           |            |                   |
| Please check the b | ox next to the craf        | ts that you would like to be available for this employee. You can also pick the default craft for this employee by se | electing the button next to the checkbox. |            |                   |
|                    |                            |                                                                                                    |                                           |            |                   |
| Applicable?        | Default                    | Applicable Crafts and Classes                                                                                         | Journeyman                                | Apprentice | N/A               |
|                    |                            | CARPENTER<br>Including Formwork, Drywell Hanging and Acoustical Ceiling Instal<br>View Counties                       | ۲                                         | 0          | 0                 |
|                    |                            | LABORER<br>Common or General<br>View Counties                                                                         | ۲                                         | 0          | 0                 |
|                    |                            | PAINTER                                                                                                    | ۲                                         | 0          | 0                 |
|                    |                            | View Counties                                                                                                    |                                           |            |                   |

Note: Each employee can have several applicable crafts, but only one default chosen.

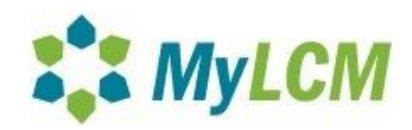

After completing the employee information and crafts and classes information, click 'Save'.

Repeat these steps for each employee that needs to be added to the system. Additional employees may be added at any time during the project.

# Note: Employees cannot be deleted from the system, but their status can be changed to disabled in their employee profile when necessary.

The Project Termination tab is used for the End Date of the project the employee is working on. This option will allow you to set the date that the employee will no longer be working on a project. This can be set for each project the employee works on. Once the date has been entered and that date has been reached, that employee will no longer be an option in the data entry screen for your certified payrolls for that specific project.

| Add Now Employ  |                             |                          |   |  |
|-----------------|-----------------------------|--------------------------|---|--|
| Add New Employ  | ree (All field names in Dol | lő type are requireð)    |   |  |
|                 |                             |                          |   |  |
| Employee Info C | Crafts and Classes          | Project Termination Date | 5 |  |

### Step 5 - Adding Fringe Benefit Packages:

In addition to the basic hourly rate, contractors are generally required to pay fringe benefits either to an employee directly (in cash) or to funds on the employee's behalf. The application has a set of standard fringe benefit categories (such as health & welfare, training, and vacation) as well as fields for other benefit types.

Fringe Benefit Packages – these are project specific compensation packages for a particular group of employees on the project.

First, from the 'Company' menu click 'Manage Fringe Benefit Plan/Fund Programs'. These are the plans or funds you pay to on behalf of your employees.

Click 'Add New', and enter the plan/fund name and click 'Save'. Repeat as necessary.

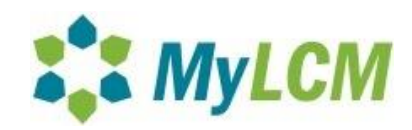

Next, from the 'Company' menu click 'Manage Fringe Benefit Package'. This will open the Manage Fringe Benefit Package screen.

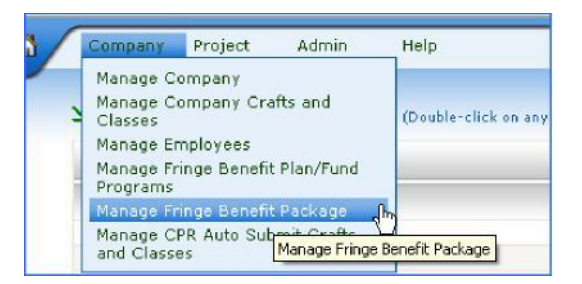

The Benefit Package Summary screen will open.

| 4 Add New                                                       |                       |
|-----------------------------------------------------------------|-----------------------|
| Package Name                                                    | Effective Date        |
| Brick Package 1                                                 | 10/1/2008 12:00:00 AM |
| Brick Package 2                                                 | 10/1/2008 12:00:00 AM |
| Electrical Utility Lineman - Pole Treatment After 1 year        | 7/1/2007 12:00:00 AM  |
| Electrical Utility Lineman - Senior Technician After 3 years    | 7/1/2007 12:00:00 AM  |
| Iron Worker - Fence Erector                                     | 7/1/2007 12:00:00 AM  |
| Iron Worker - Iron Worker (Ornamental, Reinforcing, Structural) | 7/1/2007 12:00:00 AM  |

Click the 'Add New' button to create a new Fringe Benefit Package for this project.

Note: You can create as many Fringe Benefit Packages that are needed, based on how you pay your employees.

Provide a name to describe the Fringe Benefit Package. This is named so that you know who the package is for i.e. Carpenters.

You can enter the hourly rate. If you have a group of employees who receive the same fringes but different hourly rates, you can choose to leave the hourly rate blank and enter it during the Certified Payroll data entry.

If you pay cash in lieu of fringes enter that amount in the 'Cash in lieu of Fringe Benefits' field (this amount will be added to the Basic Hourly Rate on the data entry screen). Provide the hourly fringe benefit amounts for each applicable plan/fund for this package.

For each benefit type where an amount is entered you must choose the fund it is paid to from the Fringe Benefit Plan dropdown menu.

Review to ensure that all the information is complete/correct and then click 'Save'.

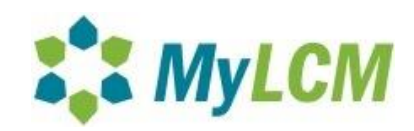

#### Step 6 - Defining Fringe Benefit Package Associations:

For the Fringe Benefit Packages that have been created, you will need to define Fringe Benefit Package associations. This allows users to link Fringe Benefit Packages to particular crafts and/or employees for defaulting purposes (saving time on data entry).

To define Fringe Benefit Package associations go to the 'Company' menu and select 'Manage Fringe Benefit Packages' (if you are not there already from the previous step). This will open the Manage Fringe Benefit Package screen.

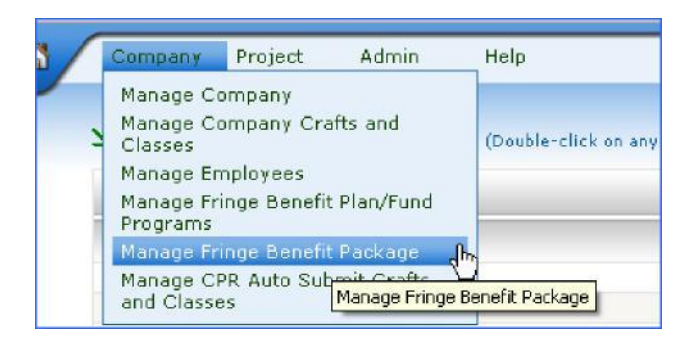

Locate the Fringe Benefit Package for which you want to define associations and click the 'Define Association' link to the right.

| View Fringe Benefit Package List (Double-click on any row to edit or delete) Project Name: OKS Radio Site Construction(Lake Menit: Administration Dismanti |                       |                       |                    |  |
|----------------------------------------------------------------------------------------------------|-----------------------|-----------------------|--------------------|--|
| 👍 Add New                                                                                                    |                       |                       | 🖉 Refresh          |  |
| Package Name                                                                                                    | Effective Date        | Expiration Date       |                    |  |
| Brick Package 1                                                                                                    | 10/1/2008 12:00:00 AM | 9/30/2009 12:00:00 AM | Define Association |  |
| Brick Package 2                                                                                                    | 10/1/2008 12:00:00 AM | 9/30/2009 12:00:00 AM | Define Associt hon |  |

This will direct your web browser to the Define Associations screen.

The Define Associations screen is divided into two columns. The column on the left lists all of the company identified crafts and classifications. The column on the right lists all of the employees stored in the application. Select all employees and/or crafts that will default to this Fringe Benefit Package by checking the box next to the name and click 'Save'.

Note: Individuals can belong to multiple packages if they work multiple classifications.

| enne r   | ringe benefic Fackage Association (brok Package 1)                                  | Project Name: OKS Radio Site Const | truction(Lak | re memtt Administration Disma | ntling Project |
|----------|-------------------------------------------------------------------------------------|------------------------------------|--------------|-------------------------------|----------------|
|          |                                                                                     |                                    |              | 🛃 Save<br>dha                 | 🚫 Car          |
| Select ( | rafts And Classes                                                                   |                                    | Select       | Employees                     |                |
|          | Electrical Utility Lineman                                                          | ~                                  |              | Bloor, Steven SB              | ~              |
|          | Pole Treatment After 1 year                                                         |                                    | ~            | Cunningham, Alan              |                |
|          | Journeyman                                                                          |                                    | 1            | Deniele Base                  |                |
|          | (Fringe Benefit Package - Electrical Utility Lineman - Pole Treatment After 1 year) |                                    |              | Daniels, Kyan                 |                |
|          | Electrical Utility Lineman                                                          |                                    |              | Heller, Frederick             |                |
| -        | Senior Technician After 3 years                                                     |                                    | ~            | KANE, JOHN J                  |                |

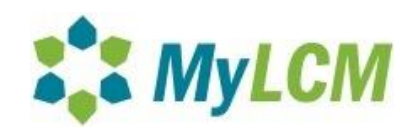

### Step 7 - Assigning Subcontractors (If Applicable):

Each tier of contractors is assigned by whomever their contract is with.

If you have subcontractors, you will be the one to assign them to the project. If they have subcontractors of their own they would be the one to assign them, etc.

Select the project you need to assign subcontractor(s) to via 'Project>Select Project'. Then from the 'Project' menu select 'Assign Subcontractor'.

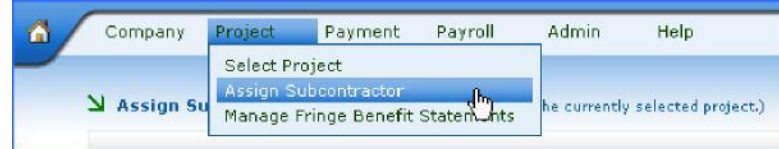

A new screen will appear showing a list of available subcontractors and a list of assigned contractors.

| Assig | n Subcontractors( Assign subcontractors to the currently selec | cted project.) |   |     |   | Project Name: OKS Radio Site Cor |
|-------|----------------------------------------------------------------|----------------|---|-----|---|----------------------------------|
| -     | Select Subcontractor                                           |                |   |     |   | Assigned Subcontractor           |
|       | A & A CONSTRUCTION AND RENOVATION                              | Assian         | ~ | All | м |                                  |
|       | A & A SIGNS SYSTEMS, INC.                                      | Assign         |   | 123 | N | No Items                         |
|       | A & B CAULKING CO., INC.                                       | Assm           |   | A   | 0 | 12.255.2100.000000-0.            |
|       | A & B CALLKING COMPANY                                         | Assion         |   | В   | P |                                  |

Note: If a subcontractor does not appear on the left, and they are not already assigned on the right, that means either they have not yet registered in the MyLCM system or have not added SHA as the agency (See Step 1).

To assign, click the 'Assign' link next to their name. Enter the contract value into contract amount box and click 'Submit'.

| Welcome to BART Labor Compliance |                           | Project Name: OKS Radio Bite Construction(Lake Merritt Administration Disman | tling Project/TSI |
|----------------------------------|---------------------------|------------------------------------------------------------------------------|-------------------|
|                                  |                           | 👩 Submit                                                                     | 🚫 Cancel          |
| Sub-Contract Information         |                           |                                                                              |                   |
| Assigned Company Name:           | A & A SIGNS SYSTEMS, INC. |                                                                              |                   |
| Contract Amount                  | 1523211                   |                                                                              |                   |

The contractor will be able to see the project as soon as they are assigned.

Step 8 - CPR Submittal Process: Contractors must submit weekly (See Step 9 for weeks no work is performed).

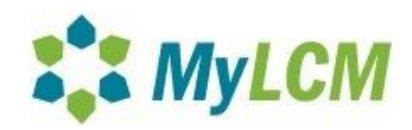

Select a project via 'Project>Select Project', then from the 'Payroll' menu scroll down and select 'CPR Data Entry'.

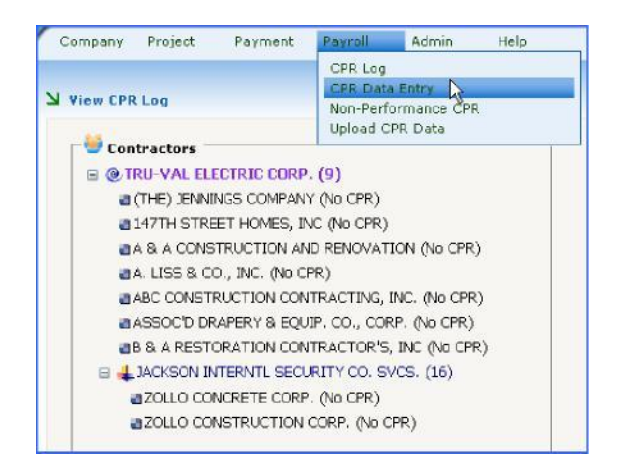

Select the weekending date of the CPR.

# Note: Once the initial CPR report weekending date is selected, the system will go weekly consecutively from that date.

Select the employees that worked on the project this week by clicking on the box to the left of their name.

| Employee Name     | No. of Classification |
|-------------------|-----------------------|
| Bloor, Steven SB  |                       |
| Cunningham, Alan  |                       |
| 🗖 Daniels, Ryan   |                       |
| Heller, Frederick |                       |
| KANE, JOHN J      |                       |
| LACAVA, JAMES     |                       |
| 🗹 Llanos, Abraham |                       |
| Mahoney, Ryan     |                       |
| Ott, Jeff         |                       |

Note: If any employee performed multiple classifications during the week, please indicate the number of classifications in the box to the right of the employee's name. This will create an additional record for this employee on the CPR. Leaving this box blank assumes that the employee only performed a single craft during the week.

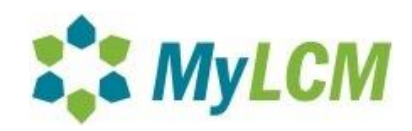

Once the above steps are completed, click 'Save'. This will direct your web browser to the CPR Employees Screen:

| 💠 Add Ne | w                             |                                              |                                         |                                  |                                                         | 🛕 Proview 🕑 Submi |  |
|----------|-------------------------------|----------------------------------------------|-----------------------------------------|----------------------------------|---------------------------------------------------------|-------------------|--|
| Weekendi | ng Date: 1/19/2008 12:00:00 A | IM                                           |                                         |                                  |                                                         |                   |  |
| Status   | Employee Name                 | Job Group<br>Job Class<br>Construction Trade | Project Wages<br>Gross Wages<br>Net Pay | RT Hours<br>ST Hours<br>GT Hours | OT 1.5X Hours<br>OT 2X Hours<br>OT 3X Hours<br>PH Hours |                   |  |
|          | Bloor, Steven SB              | N/A<br>N/A<br>N/A                            | \$0.00<br>\$0.00<br>\$0.00              | 0.00<br>0.00<br>0.00             | 0.00<br>0.00<br>0.00<br>0.00                            | Delete            |  |
| 2        | Cunningham, Alan              | N/A<br>N/A<br>N/A                            | \$0.00<br>\$0.00<br>\$0.00              | 0.00<br>0.00<br>0.00             | 0.00<br>0.00<br>0.00<br>0.00                            | Delete            |  |

Note: If at any time you realize that you need to add another employee record, you may do so by clicking the 'Add New' button on the CPR Employees Screen. Similarly, you may delete an employee record from the Certified Payroll by clicking the 'Delete' link to the right of the employee name.

Each of the employees who were selected on the previous screen will be listed. The red light indicator to the left of their name indicates that their record is incomplete.

To update the record, double-click on the red signal light.

| in conta cita y                                        |                           |                        |                |           |                    |                                 |           | Pre     | pecersanner privase vi | West Broomin Pr | easancon seacro |
|--------------------------------------------------------|---------------------------|------------------------|----------------|-----------|--------------------|---------------------------------|-----------|---------|------------------------|-----------------|-----------------|
| f Edit Employee Inf                                    | o 🧳 Edit I                | Fringe Benefit Package | e Infa         |           |                    |                                 |           | _       |                        | Save            | e 🚫 Car         |
| - 🙎 Employee Inf                                       | o ———                     |                        |                |           |                    |                                 |           |         |                        | 0               |                 |
| Bloor, Steven SB<br>300 Emory Road                     |                           | Week Ending Da         | ste: 1/19/2008 |           |                    |                                 |           |         |                        |                 |                 |
| Mineola, NY 1150<br>XXXX-XX-6701                       | 1                         | Electrical Utilit      | Lineman        |           | ~                  | Addti Info                      |           |         |                        |                 |                 |
| Hire Date:                                             |                           | Pole Treatmen          | t After 1 year |           | ~                  |                                 |           |         |                        |                 |                 |
| Gender: M Journeyman<br>Ethnicity: Other<br>Exemption: |                           |                        |                |           | ×                  |                                 |           |         |                        |                 |                 |
| Wage & Fringe Be                                       | enefits                   |                        |                |           |                    |                                 |           |         |                        |                 |                 |
| Electrical Utility Li                                  | neman - Pola Treat        | tment After 1 yea ⊻    |                |           | (A)<br>Hourly Rate |                                 | Fring     | e Benef | its Contribution       |                 |                 |
|                                                        |                           |                        | Regu           | lar Shift | 41.39              | Vacation/H                      | oliday    | 1.50    | Fund Adm               | in 0.00         |                 |
|                                                        |                           |                        | Swi            | ing Shift | 41.39              | Health & W                      | elfare    | 0.00    | Travel/Su              | bs 0.00         |                 |
|                                                        |                           |                        | Graveya        | ard Shift | 41.39              | Pension                         | 0         | 00.0    | Savings                | 0.00            |                 |
|                                                        |                           |                        | Overti         | me 1.5X   | 62.09              | Training                        |           | 0.00    |                        |                 |                 |
|                                                        |                           |                        | Over           | time 2X   | 82.78              |                                 |           |         |                        |                 |                 |
| 11-1-1-1-1-1-1-1-1-1-1-1-1-1-1-1-1-1-1                 |                           |                        | Over           | time 3X   | 0.00               |                                 |           |         |                        |                 |                 |
| Hours Worked                                           |                           |                        |                |           |                    |                                 |           |         |                        |                 |                 |
|                                                        | SUN 1/13                  | MON 1/14               | TUE 1/15       | WE        | D 1/16             | THU 1/17                        | FRI       | 1/18    | 5AT 1/19               | 1               | Total           |
| RT                                                     | 0                         | 0                      | 0              | D         |                    | 0                               | 0         |         | 0                      | a.              |                 |
| ST                                                     | 0                         | 0                      | 0              | D         |                    | 0                               | 0         | 1       | 0                      | 0               |                 |
| GT                                                     | 0                         | ٥                      | 0              | D         |                    | 0                               | a         |         | 0                      | a               |                 |
| OT 1.5X                                                | 0                         | 0                      | 0              | D         |                    | 0                               | 0         |         | 0                      | 0               |                 |
| S Overtime 2X, Ov                                      | ertime 3× and Paic<br>urs | f Holiday              |                |           |                    |                                 |           |         |                        |                 |                 |
| Deductions & Sur                                       | nmary                     |                        |                |           |                    |                                 |           |         |                        | Add/Edit Ot     | her Deduction   |
| FICA                                                   | FED WH                    | ST WH                  | 5D1            | Dues      |                    | Ither<br>Jeductions<br>Specify) | Project W | ages    | Gross<br>Wages         | Net Paid        | Check #         |
|                                                        |                           |                        | 100 100        | 1         |                    |                                 | 100       |         |                        |                 |                 |

This will direct your web browser to the Employee CPR Record Screen.

If your default information is entered the system should populate the craft/classification as well as the Fringe Benefit contribution amounts.

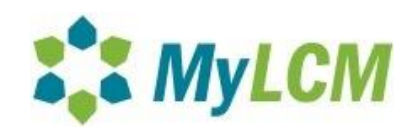

You will then enter the hours the employee worked each day that week.

Lastly, you will enter the deductions, gross wages, any additional deductions/payments (using the links above 'Net paid' field), gross wages, and check #.

Note: If your company pays bi-weekly, you will report the hours worked for the first week along with the check information. When reporting the next week, simply report the hours for that week and the check information will be the same for both weeks.

Once all information for that employee has been entered, click 'Save' and the stoplight should change from red to green, indicating information has been entered.

#### You may make any necessary changes to the CPR until it is submitted to the agency.

Once all employee lights are green, click 'Submit'. This will bring you to the statement of Compliance. Check box 4 (a) and/or 4 (b), depending on how your fringes are paid.

Then click the 'Sign' link at the bottom of the page to sign with your electronic signature:

## Note: In order to sign the statement, submitters will need to upload a cropped .jpg of their signature. Please see instructions at end of this First Steps documentation.

| 4) That:                                                                                         |                                                                                                    |
|--------------------------------------------------------------------------------------------------|----------------------------------------------------------------------------------------------------|
| (a) WHERE FRINGE BENEFITS ARE PA                                                                 | AID TO APPROVED PLANS, FUNDS, OR PROGRAMS                                                                                                    |
| In addition to the basic ho<br>payments of fringe benefits as<br>such employees, except as not   | urly wage rates paid to each laborer or mechanic listed in the above referenced payroll,<br>listed in the contract have been or will be made to appropriate programs for the benefit of<br>2d in Section 4(c) below. |
| (b) WHERE FRINGE BENEFITS ARE PA                                                                 | AID IN CASH                                                                                                    |
| Each laborer or mechanic li<br>amount not less than the sum<br>listed in the contract, except as | sted In the above referenced payroll has been paid, as indicated on the payroll, an<br>of the applicable basic hourly wage rate plus the amount of the required fringe benefits as<br>s noted in Section 4(c) below. |
| (c) EXCEPTIONS                                                                                   |                                                                                                    |
| EXCEPTION (CRAFT)                                                                                | EXPLANATION                                                                                                    |
|                                                                                                  |                                                                                                    |
|                                                                                                  |                                                                                                    |
|                                                                                                  |                                                                                                    |
|                                                                                                  |                                                                                                    |
|                                                                                                  |                                                                                                    |
|                                                                                                  |                                                                                                    |
| Remarks                                                                                          |                                                                                                    |
|                                                                                                  |                                                                                                    |
|                                                                                                  |                                                                                                    |
|                                                                                                  |                                                                                                    |
|                                                                                                  |                                                                                                    |
|                                                                                                  |                                                                                                    |
| Name and Title                                                                                   | Signaturo                                                                                                    |
| Mike Richards                                                                                    | Signature                                                                                                    |
| OTHR                                                                                             | Sian                                                                                                    |
|                                                                                                  |                                                                                                    |

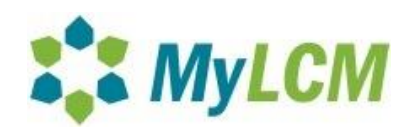

Once your signature password is entered you should see your actual signature on the statement of compliance:

Name and Title John Doe OTHR

| anature |
|---------|
|         |
| 4Si     |
| RS      |

If you do not see your actual signature, your electronic signature is not uploaded correctly. You should not proceed until your signature is corrected, as this is cause for your CPR to be rejected.

To upload your signature and set your signature password, please see instructions at end of First Steps documentation.

Once your Statement of Compliance is signed successfully, hit 'Submit' again to submit the CPR to the agency:

| CPR Statement of Compliance | Project Name: Tire Leasing and Related Services for Miami-Dade(7400-0 15/Miami-Da | de Transit) - Act |
|-----------------------------|-----------------------------------------------------------------------------------|-------------------|
|                             | 🔮 Submit                                                                          | 🚫 Cancel          |

Once submitted the system will bring you to the CPR Log where all of your CPR's/Non-Performances can be seen, printed, exported, etc. See Chapter 5 of the Contractor's User Manual for additional information.

Reminder: Once you have been assigned to a project, the 'Help' menu will appear and you may view the Contractor's user manual.

#### Completing a "Work in Progress" CPR

From the time that you start the certified payroll report until you submit it, it is considered a work in progress. If you are unable to finish a work in progress in a single log-in session, you may return to it at any time. Unfinished work will not appear on the CPR Log until submitted.

To continue working on a work-in-progress payroll:

Select the project for which the CPR needs to be completed via 'Project>Select Project'. From the 'Payroll' menu, scroll down and select 'CPR Data Entry'.

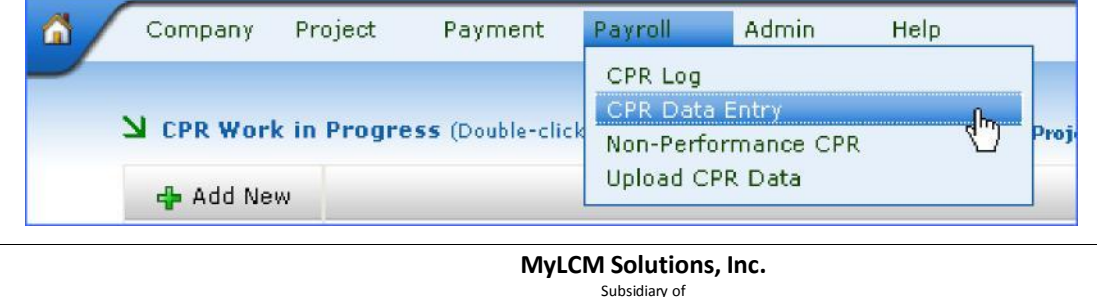

Subsidiary of Hill International

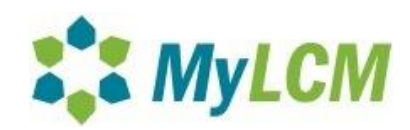

#### This will direct your web browser to the "Work In Progress" screen:

| de Add New       |            |                     |             |               |        |  |  |
|------------------|------------|---------------------|-------------|---------------|--------|--|--|
| Week Ending Date | Created By | Date Created        | Modified By | Date Modified |        |  |  |
| 04/15/2008       | Jay Alford | 9/3/2008 6:03:14 PM |             |               | Delete |  |  |
| 04/15/2008       | Jay Alford | 9/3/2008 6:03:14 PM |             |               | Dele   |  |  |

Double click on the 'Weekending Date' payroll shown to proceed with data entry.

Complete each of the CPR records for any remaining employees and submit (shown previously in Step 8).

#### Step 9 - Submittal of a Non-Performance report:

Contractors must account for each week of the project from the time they start work until they have completed the project. For those weeks when they are not performing work on the project, they must submit a Non-Performance Report. This report merely indicates that for a particular week, the contractor did not have any prevailing wage employees performing work on the project.

To submit a Non-Performance Report:

Select the project via 'Project>Select Project'.

From the 'Payroll' menu, scroll down and select 'Non-Performance CPR'.

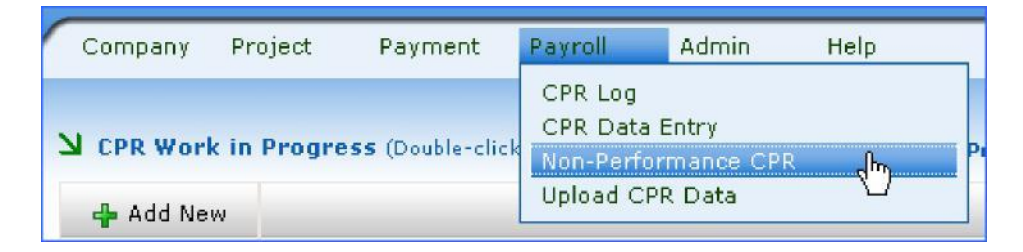

This will direct your web browser to the Statement of Non-Performance screen. The weekending date will auto populate, click 'Submit' to submit the Non-Performance.

| Non-Performance Report                                     | Username: gc01<br>Project Name: OKS Radio Site Construction(Lake Merritt Administration Dismantling Project/TSD) |
|------------------------------------------------------------|----------------------------------------------------------------------------------------------------|
| Certified Payroll Report for the Week Ending: 04/15/2008 💌 | Submit S Cancel                                                                                                  |

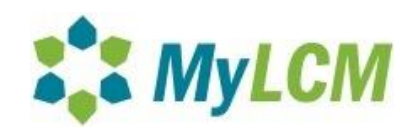

To sign the report electronically, click the 'Sign' link.

Note: All passwords are case sensitive.

|                                                                                                    | Report                                                                                                    |                                                                |                                            |                                                                         |
|----------------------------------------------------------------------------------------------------|----------------------------------------------------------------------------------------------------|----------------------------------------------------------------|--------------------------------------------|-------------------------------------------------------------------------|
|                                                                                                    |                                                                                                    |                                                                |                                            |                                                                         |
|                                                                                                    |                                                                                                    |                                                                |                                            | Tina's Test Company<br>190 Queen Anne Avenue North<br>Seattle, WA 98109 |
|                                                                                                    |                                                                                                    |                                                                |                                            | STATEMENT OF NON-PERFORMANCE                                            |
|                                                                                                    |                                                                                                    |                                                                |                                            |                                                                         |
| Name of Co<br>I, <b>Tina Wyc</b><br>Project:<br>during the p<br>and ending                                 | htractor: Tina's Test Com<br>iskala, do hereby state (<br>Center Stair Tower Rel<br>ayroll period commencin<br>11/30/2012                                            | pany<br>that no persons we<br>build, Job #:<br>g on 11/24/2012 | re employed on the construct<br>9999<br>2, | tion of the                                                             |
| Name of Co<br>I, <b>Tina Wyc</b><br>Project:<br>during the p<br>and ending<br>Officer's Sig<br>Name & Titl | htractor: Tina's Test Com<br>iskala, do hereby state I<br>Center Stair Tower Rel<br>ayroll period commencin<br>11/30/2012<br>nature: Sign<br>:: Tina Wyciskala, PRES | pany<br>that no persons we<br>build, Job ≢:<br>gon 11/24/2012  | re employed on the construct<br>9999<br>2, | tion of the                                                             |

A new window will appear asking for the signature password. Enter the password and click 'Sign'.

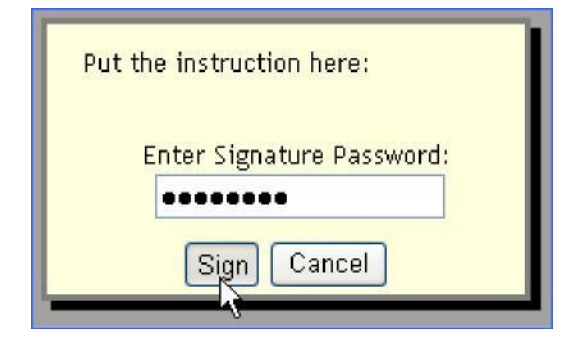

This window will close, and an image of the signature will appear on the Statement of Non-Performance. Click 'Submit' to complete this process and submit the report to the agency.

Note: Non-performance reports do not require the agencies approval.

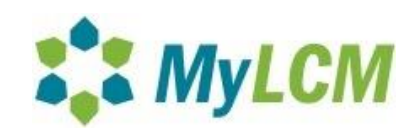

| Company Project Payment Payroll Reports Admin Help                                                                                                    | Logout TRS LCM S                                                                | ystem         |
|----------------------------------------------------------------------------------------------------|---------------------------------------------------------------------------------|---------------|
| V Non-Performance Report                                                                                                    | Userna<br>Project Name: Center Stair Tower Rebuild(9999/Seattle Housing Authori | ity) - Active |
|                                                                                                    | Submit 🛇 🔿                                                                      | Cancel        |
| Tina's Test Company<br>190 Queen Anne Avenue North<br>Seattle, WA 98109                                                                                                    |                                                                                 |               |
| STATEMENT OF NON-PERFORMANCE                                                                                                    |                                                                                 |               |
| Date: 12/20/2013                                                                                                    |                                                                                 |               |
| Name of Contractor: <b>Tina's Test Company</b><br>1. Tina Wycikaka. do hereby state that no persons were employed on the construction of the<br>Project: Center Stair Tower Rebuild. Job =: 9999<br>during the payroll period commencing on 11/24/2012.<br>and ending 11/30/2012 |                                                                                 |               |
| Officer's Signature: <u>Sign</u><br>Name & Title: <b>Tina Wyciskala, PRES</b>                                                                                                    |                                                                                 |               |

Once submitted, the system will automatically bring you to the CPR Log. (See Chapter 5 of the Contractor's User Manual for additional information on the CPR Log)

#### To Upload Signature and Assign Signature Password

While logged into the MyLCM system, go to the 'Admin' menu and select 'Manage Users'. Double click on your username. This will bring you to the "User Setting" screen below:

| Project    | Field Audit Reports             | Message Ad                 | min Support                                                            | Help                                                                                                    |
|------------|---------------------------------|----------------------------|------------------------------------------------------------------------|----------------------------------------------------------------------------------------------------|
| 뇌 Edit Use | r Account (All field names in b | old type are required)     |                                                                        |                                                                                                    |
|            |                                 |                            |                                                                        |                                                                                                    |
| -×         | ser Setting                     |                            |                                                                        |                                                                                                    |
|            | User Type:                      | Co                         | ntractor                                                               |                                                                                                    |
|            | Role:                           |                            | Contractor Report                                                      | ing 🗐 Data Entry 🗐 Submitter 🖲 Company Admin                                                                                                    |
|            | User Name:                      | cwo                        | lverton1                                                               | Change Password?                                                                                                    |
|            | Signature:                      | $\rightarrow$              |                                                                        | Browse                                                                                                    |
|            |                                 |                            | 2                                                                      |                                                                                                    |
|            |                                 | Not<br><i>This</i><br>In o | e : This digital image<br>signature image is o<br>rder to successfully | of the user's ink signature will be used to sign all documents within the system. Scan signature and uploa<br>nij/ required for the user who is authorized to sign certified payroll documents on behalf of your company.<br>upload a new Singature Image. Signature Password is also required for security purposar. |
|            |                                 | Sigr                       | nature Example                                                         | Signed CPR Example                                                                                                    |
|            | Signature Passwo                |                            |                                                                        |                                                                                                    |
|            |                                 | Not                        | e: This password is                                                    | used to access the Digital Signature.                                                                                                    |

Click on "Browse" and locate the signature file you wish to load as your signature. Click Open. Enter your signature password into the "Signature Password" field (this password can be anything you wish) Click 'Save'. To verify your signature was uploaded correctly, double click on your username again and you should clearly see the signature image you uploaded.

Note: Your signature file MUST be legible and be in file format of .jpeg or .png.

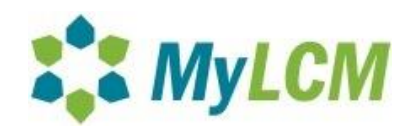

If you need assistance formatting your signature please feel to send your signature file to <a href="mailto:lcm-support@hillintl.com">lcm-support@hillintl.com</a>

#### **Uploading Associated Documents**

| ject Details | Local Information | Associated Documents                          |
|--------------|-------------------|-----------------------------------------------|
| Project      | Name:             | Baldwin Apartments Renovation                 |
| Contrac      | t Number:         | 4407                                          |
|              |                   | Regular                                       |
| Award A      | mount:            | \$2,947,332.00                                |
| Project      | Description:      | Complete Renovation of the Baldwin Apartments |
| Contrac      | t Execution Date: | 9/25/2013                                     |
| NTP Date:    |                   | 9/30/2013                                     |
| Close O      | ut Date:          |                                               |
| Commer       | nts/Close Out Not | é.                                            |
| CM/Con       | tractor :         |                                               |
| D.B.E.       |                   | 0 %                                           |
| Project      | Type:             |                                               |
| Project      | Archived Date:    |                                               |
| Substan      | tial Complete Dat | ê:                                            |
| Federal      | Grant Number:     |                                               |
| Advertis     | ing Date:         | 1/25/2013                                     |
| Bid Ope      | ning Date:        | 3/19/2013                                     |
| Federal/     | State:            | Both State and Federal                        |

To upload associated documents, you will need to be logged into the MyLCM system and have the particular project selected. From the Project Selection screen, on the right hand side you will be able to click on the third tab over called the "Associated Documents" tab. (See illustration above)

| Project Details | Local Information | Associated Documents |  |
|-----------------|-------------------|----------------------|--|
| 👍 Add New       |                   |                      |  |

Click on Add New to add a new associated document. The Associated documents tab is where you will upload any required documentation such as Proof of Apprenticeship, proof of correction for underpayment, etc.

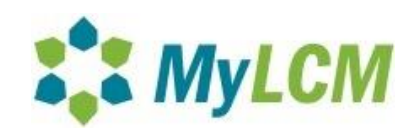

|                                                    | Add Document |  |
|----------------------------------------------------|--------------|--|
| Document:<br>lame/Description:<br>Jpload Document: | Other        |  |

Choose document type 'Other' in order to enter a description i.e. Proof of underpayment- Contractor 'X' Employee 'Y' Weekending date 'Z'

Click 'Browse' to find the document you wish to upload and click 'Save'

| 👍 Add Nev |                                                                 |              |                  |              |                  |      |      |
|-----------|-----------------------------------------------------------------|--------------|------------------|--------------|------------------|------|------|
| Document  | Name/Description                                                | Created Date | Created By       | Updated Date | Updated By       | View | Edit |
| Document  | Federal Wage Decision - WA130018. Mod 10. 9/6/2013, Residential | 9/26/2013    | Darrrell Hubbard | 9/26/2013    | Darrrell Hubbard | Q.   | 0    |

To Edit the Name/Description of the document after having uploaded the document, you will need to go to the "Associated Docs" tab and double click on the pencil icon to the right of the document. (See illustration above) From the option, you can also delete the document if necessary. Once complete with edit, click Save.

| MyLCM Solutions, Inc. |
|-----------------------|
| Subsidiary of         |
| Hill International    |

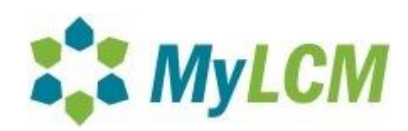

### **Clearing Cookies and Cached Files (All Browsers)**

#### Delete temporary files in Internet Explorer 7

- 1. From the "Tools" menu in the upper right, select Internet Options
- 2. To delete your cache, click Temporary Internet Files Delete files

To delete your cookies, click Delete cookies

To delete your history, click Delete history

3. Click Close, and then click OK to exit

#### Delete temporary files in Internet Explorer 8 and 9

- 1. From the "Tools" menu in the upper right, select Internet Options. If you do not see the "Tools" menu, hit the Alt button and they will appear temporarily.
- 2. Under the General tab, and then click Delete Browsing History.
- 3. Select the check box next to each category of information you want to delete. We recommend checking "Temporary Internet files", "Cookies", "History", and "Download History". If you have the browser set up to remember your passwords, **DO NOT** check the passwords check box.
- 4. Click Delete. This could take a while if you have a lot of files and history.

#### Delete temporary files in Chrome

- 1. In the browser bar, enter: chrome://settings/clearBrowserData or click on the ≡ icon in the top right hand corner. Hover over Tools and click on "clear browsing data".
- 2. Select the items you want to clear. We recommend "Clear browsing history", "Clear download history", "Empty the cache", "Delete cookies and other site and plug-in data".
- From the "Obliterate the following items from:" drop-down menu, you can choose the period of time for which you want to clear cached information. To clear your entire cache, select "the beginning of time".

MyLCM Solutions, Inc. Subsidiary of Hill International

Page **21** of **22** 

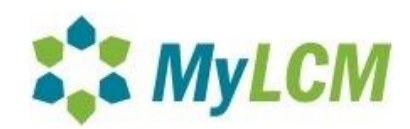

4. Click Clear browsing data.

#### Delete temporary files in Firefox

- 1. From the Tools or History menu, select Clear Recent History.
- 2. If the menu bar is hidden, press Alt to make it visible.
- 3. From the Time range to clear: drop-down menu, select the desired ranges; to clear your entire cache, select "Everything".
- 4. Click the down arrow next to "Details" to choose which elements of the history to clear.
- 5. We recommend that you select Browsing & Download History, Form & Search History, Cookies, and Cache.
- 6. Click Clear Now.

#### Fix some display problems with Internet Explorer's Compatibility View

#### To turn on/off Compatibility View

- 1. See if the Compatibility View button appears in the Address bar. (If you don't see the button, there's no need to turn on Compatibility View.)
- 2. Tap or click the Compatibility View button  $\square$  to display the site in Compatibility View.
- 3. The  $\mathbb{R}$  will turn blue  $\mathbb{R}$  when compatibility view is on.

If you have any additional questions, please contact Lee Willeman at <u>LWilleman@SeattleHousing.org</u>. He will be able to assist you with any questions you may have.